## **Enrolment Verification**

The enrolment verification is a 3 level process. Here the enrolled students are verified by Lecturer, HOD, Principal respectively. **The detail of the enrolled student can be edited only at the primary level(Lecturer).** The steps are explained below:

Open the website : www.exams.keralauniversity.ac.in

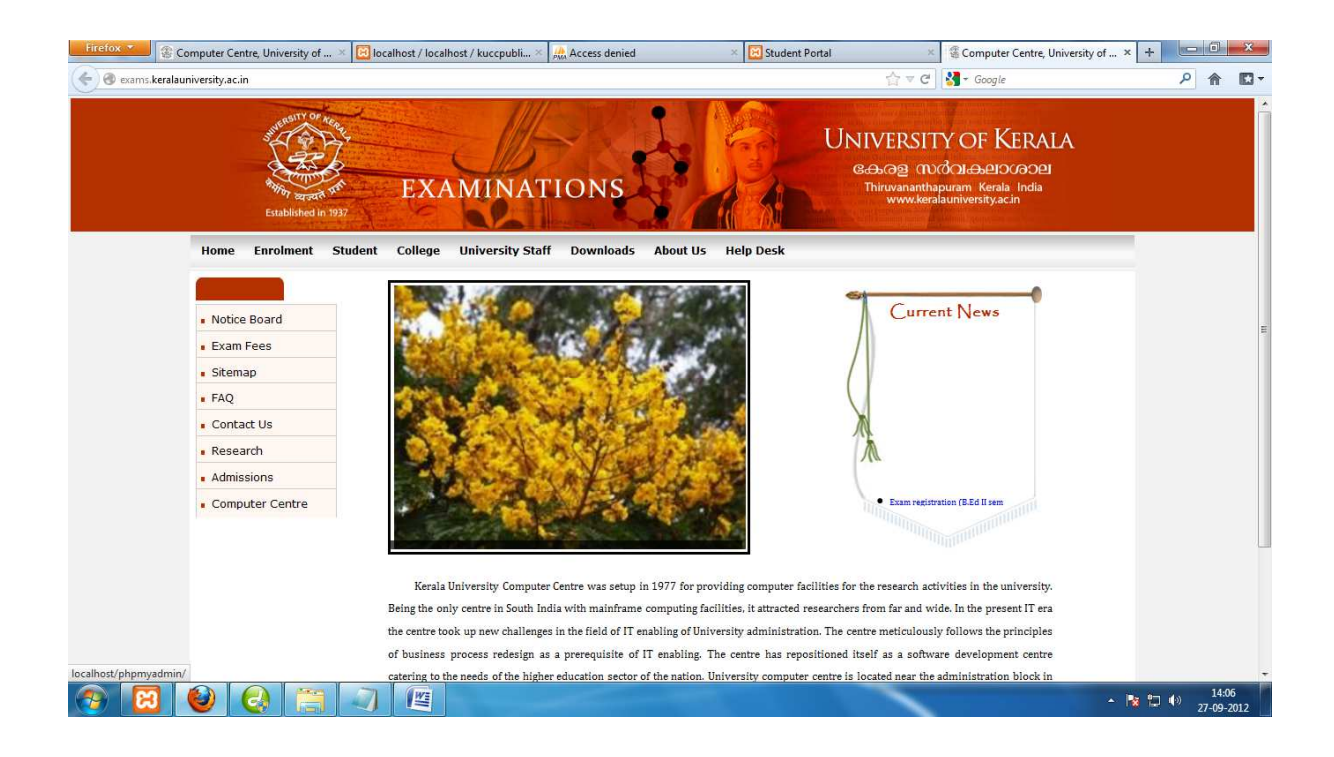

# Now click the "College" tab on the home page.

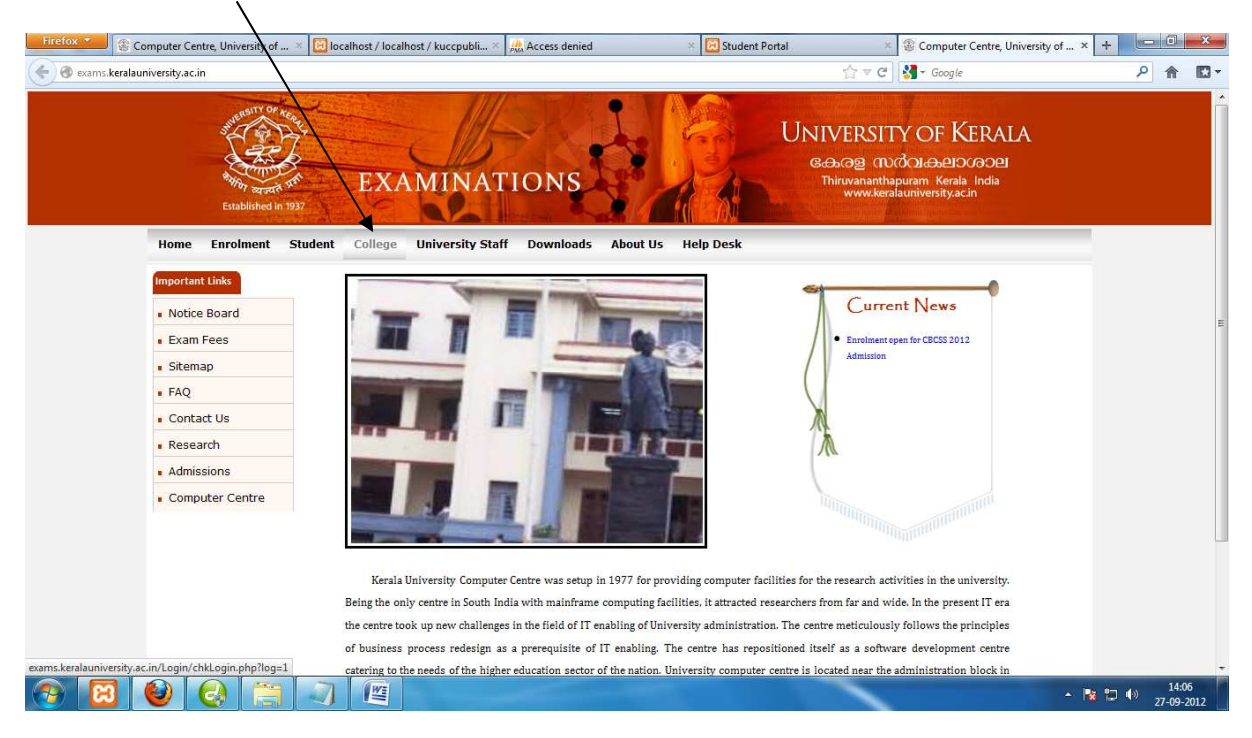

At primary level the Lecturer can login using his/her giver User ID and Password and click "Sign In"

| Firefox 🔻 | Scomputer Centre, University of                                                                                                    | × 📴 localhost / localhos | st / kuccpubli × 🤼 | Access denied       | × 🔀 Student Por                 | tal 🛛 🗴 🏐 Computer Centre, University                                   | of × + ×                    |
|-----------|----------------------------------------------------------------------------------------------------|--------------------------|--------------------|---------------------|---------------------------------|-------------------------------------------------------------------------|-----------------------------|
| exams     | .keralauniversity.ac.in/Login/chkLogin                                                                                                    | php?log=1                |                    |                     |                                 | 🏠 ⊽ C 🛛 🛃 + Google                                                      | P 🕆 🖸-                      |
|           | and the second second s | EXAI                     | MINATI             | ONS                 |                                 | UNIVERSITY OF KERALA<br>G.G. (2) (1) (1) (1) (1) (1) (1) (1) (1) (1) (1 |                             |
|           | Home Enrolment                                                                                                    | Student College I        | University Staff   | Downloads A         | bout Us Help Desk               |                                                                         |                             |
|           | Important Link:<br>Notice Board<br>Exam Fees<br>Sitemap<br>FAQ<br>Contact Us<br>Research<br>Admissions<br>Computer Centre                                                                                                    |                          |                    | User ID<br>Passwor  | LOGIN<br>1100250<br>Sign in     | соп                                                                     | E                           |
| <b>@</b>  | I 🕹 😪 🚞                                                                                                    |                          | Copyright          | © 2011 University o | of Kerala, All Rights Reserved. |                                                                         | ▲ Px to 14:06<br>27-09-2012 |

#### Home page of the Lecturer.

| ams keralauniversity.ac.in Login/usefSession.php                                                                           | EXAMINATIONS                                                                            | Correction of the second second seco | C Gogle<br>CTTY OF KERALA<br>TVCOI-0-91009020<br>thapuram Kerala India<br>keralauniversityacin | ρ 🔒 |
|----------------------------------------------------------------------------------------------------|-----------------------------------------------------------------------------------------|----------------------------------------------------------------------------------------------------|------------------------------------------------------------------------------------------------|-----|
| Motice Board<br>Final List<br>Exam Registration<br>Verification<br>Hallticket<br>Nominal Roll<br>Change Password<br>Result | Name VENKY SARAN<br>Role Lecturer<br>Group College Staff<br>College UIT,Sasthamkotta Ko | ollam ( 961 )                                                                                                    | Welcome VENKY SARAN Logout                                                                     |     |

Now click on the "Enrolment" sub menu from the "Verification" menu of the user's home page

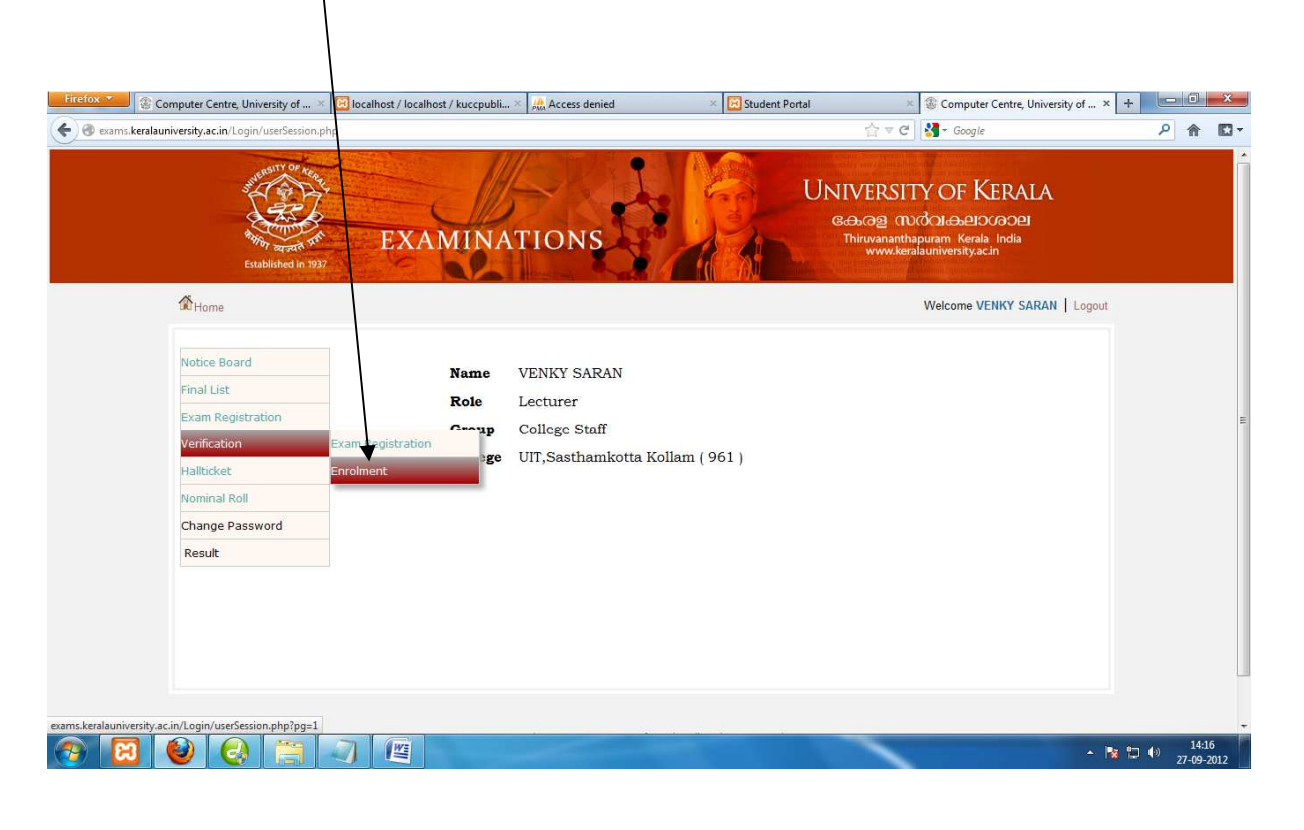

## Now select the course of the lecturer

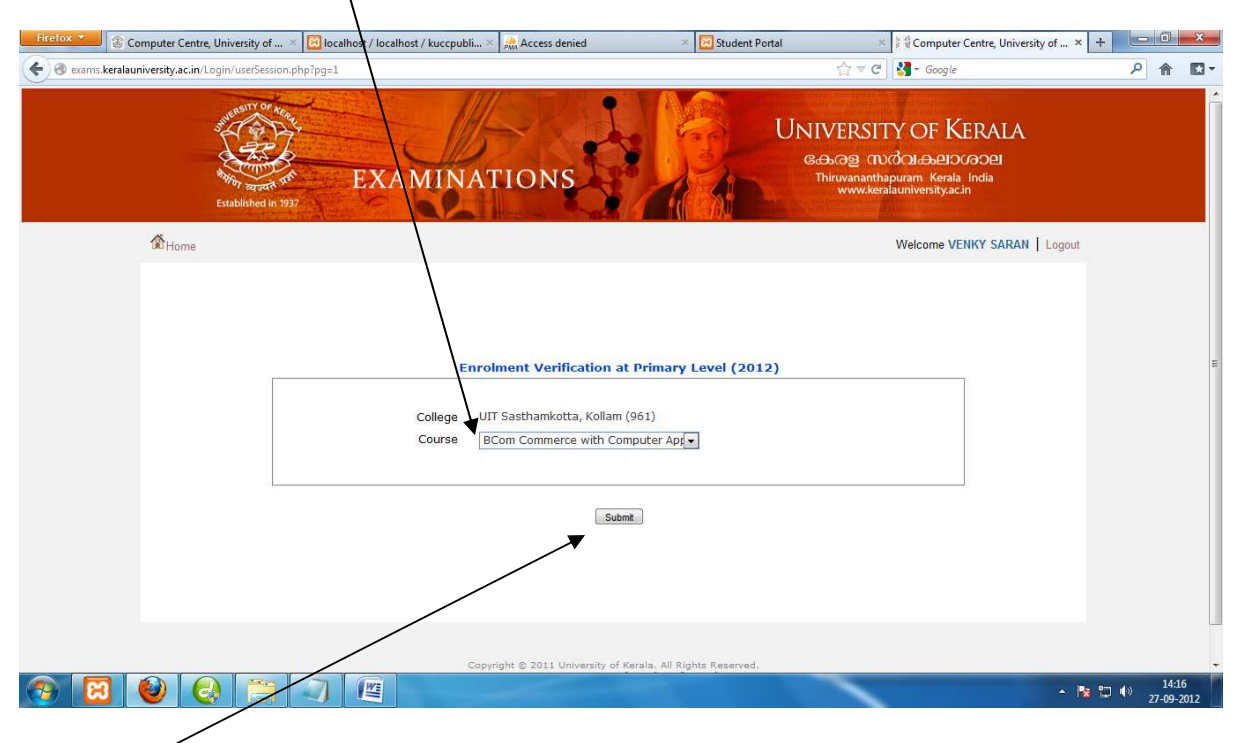

And click "Submit"

The primary level user can view the enrolled students . The detail of the enrolled student can be edited only at the primary level(Lecturer). During verification be sure that all the details of the student are correct and relevant., such as the photo, signature, DOB, caste, community, Fees Concession. The Fee concession means whether the student has to pay examination fees or not. The details of the students verified during Enrolment cannot be changed further. Inorder to edit the detail click on the Studid link of the student.

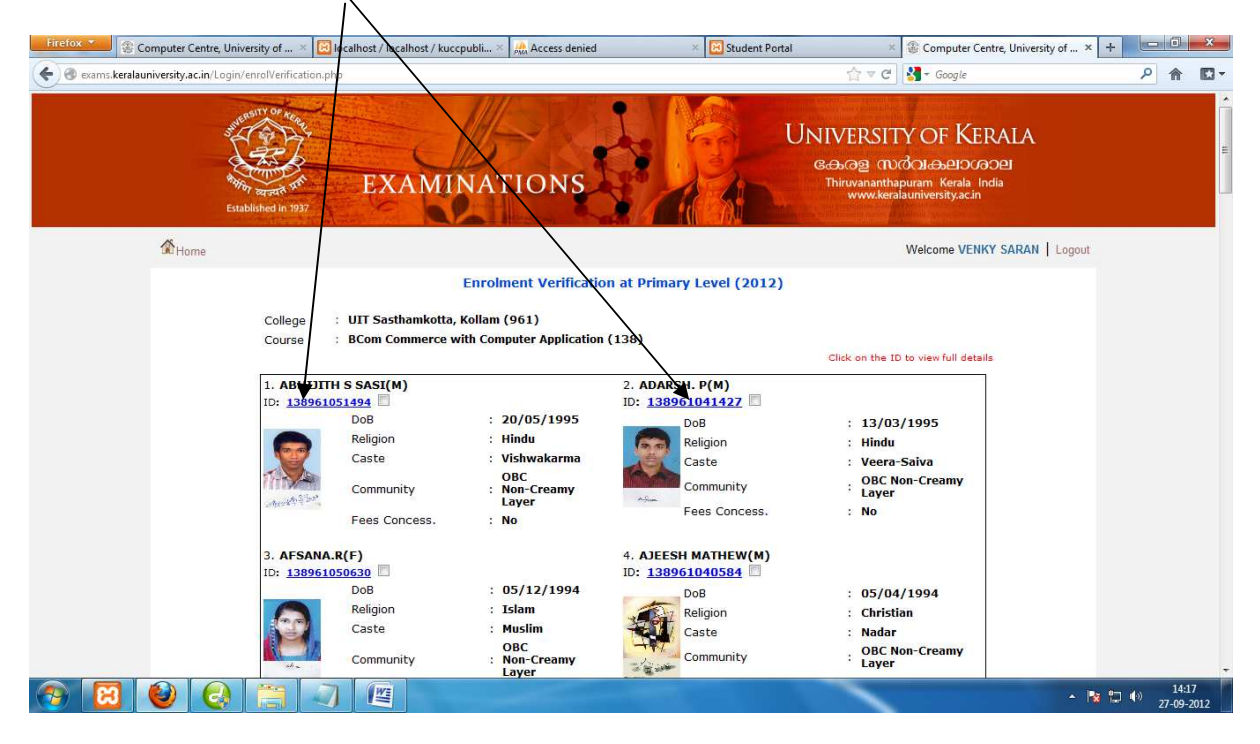

Once the "Studid" link of the student is clicked , a new page showing the full student detail will appear. Here editing can be performed if any change is to done

| Firefox 🐣 🛞 Computer Centre, Unive                                                                                                    | ersity of 🗵 📴 loci                                                                                                    | alhost / localhost / kuccpubli × 🌺 Access denied                                                                                                    | × 🔀 Student Portal                                                                                                    | × 🕼 Computer Centre, University                                                                                                    | of × +             |
|----------------------------------------------------------------------------------------------------|----------------------------------------------------------------------------------------------------|----------------------------------------------------------------------------------------------------|----------------------------------------------------------------------------------------------------|----------------------------------------------------------------------------------------------------|--------------------|
| exams.keralauniversity.ac.in/Login/                                                                                                    | stud_regform.php?stud                                                                                                    | iid=138961029809&pgs=20                                                                                                    |                                                                                                    | 습 ▽ C 🛃 → Google                                                                                                    | ۹ 🖬 ۲              |
| and<br>And<br>Batal                                                                                                    | ABITY OF NEAR<br>THE REAL<br>THE REAL THE REAL THE REAL THE REA | EXAMINATIONS                                                                                                    |                                                                                                    | VERSITY OF KERALA<br>שמש העלטו שניין איין איין איין איין איין איין איין                                                                                                    | Â                  |
| 1 Home                                                                                                    |                                                                                                    |                                                                                                    |                                                                                                    | Welcome VENKY SARAN                                                                                                    | _ogout             |
|                                                                                                    |                                                                                                    | 2.0.2.                                                                                                    |                                                                                                    |                                                                                                    |                    |
|                                                                                                    |                                                                                                    | Student Enrol                                                                                                    | lment System                                                                                                    |                                                                                                    |                    |
| Persor                                                                                                    | nal Information                                                                                                    |                                                                                                    |                                                                                                    |                                                                                                    |                    |
| Name                                                                                                    | of the Student                                                                                                    | NEBEEL. A                                                                                                    |                                                                                                    |                                                                                                    |                    |
| Date of                                                                                                    | f Birth                                                                                                    | (As in the Qualifying Degree Certificate or as in School Leavin                                                                                                    | ig Certificate)<br>Gender                                                                                             | Male *                                                                                                    |                    |
| Religio                                                                                                    | n Dirat                                                                                                    | Islam *                                                                                                    | Caste                                                                                                    | Muslim •                                                                                                    |                    |
| Comm                                                                                                    | unity                                                                                                    | OBC Non *                                                                                                    | Fee Concession                                                                                                    | No ×*                                                                                                    |                    |
| Nation                                                                                                    | ality                                                                                                    | Indian 💌 *                                                                                                    | Registration type                                                                                                    | Regular - *                                                                                                    |                    |
|                                                                                                    | 0.00                                                                                                    | Permanent Address                                                                                                    | Communication Address                                                                                                 |                                                                                                    |                    |
|                                                                                                    |                                                                                                    | - contanter (adress                                                                                                    | ✓ (Same as Permanent Address)                                                                                         |                                                                                                    |                    |
| House                                                                                                    | e Name                                                                                                    | VILAYIL PUTHEN VEEDU                                                                                                    | VILAYIL PUTHEN VEEDU                                                                                                  |                                                                                                    |                    |
| Street                                                                                                    | t                                                                                                    | KAMBALADY                                                                                                    | KAMBALADY                                                                                                    |                                                                                                    |                    |
| Place                                                                                                    |                                                                                                    | PORUVAZHY                                                                                                    | PORUVAZHY                                                                                                    | *                                                                                                    |                    |
| Post                                                                                                    | Office                                                                                                    | PORUVAZHY                                                                                                    | PORUVAZHY                                                                                                    | -                                                                                                    |                    |
| Pinco                                                                                                    | de                                                                                                    | 690524                                                                                                    | 690524 *                                                                                                    |                                                                                                    |                    |
| Distric                                                                                                    | ct                                                                                                    | Kollam                                                                                                    | Kollam 👻 *                                                                                                    |                                                                                                    |                    |
| Phone                                                                                                    | e Number                                                                                                    |                                                                                                    |                                                                                                    |                                                                                                    |                    |
|                                                                                                    |                                                                                                    |                                                                                                    |                                                                                                    |                                                                                                    | 14-18              |
|                                                                                                    |                                                                                                    |                                                                                                    |                                                                                                    |                                                                                                    | ▲ 🍓 🖽 🖤 27-09-2012 |
|                                                                                                    |                                                                                                    |                                                                                                    |                                                                                                    |                                                                                                    |                    |
|                                                                                                    |                                                                                                    |                                                                                                    |                                                                                                    |                                                                                                    |                    |
| Firefox 🗶 🛞 Computer Centre, Unive                                                                                                    | ersity of × 📴 loci                                                                                                    | alhost / localhost / kuccpubli × 🏨 Access denied                                                                                                    | × 🔀 Student Portal                                                                                                    | × 🕼 Computer Centre, University                                                                                                    | of × + 🗖 🗖 💌       |
| Firefox * @ Computer Centre, Univ                                                                                                    | ersity of × 🔯 loci                                                                                                    | Inost / localhost / kuccpubli × Access denied                                                                                                    | × Student Portal                                                                                                    | ★ Computer Centre, University A ⇒ C Cocole                                                                                                    | of × +             |
| Firefox  Computer Centre, University, ac. in / Login/s                                                                                                    | ersity of × 🔀 loci                                                                                                    | sihost / localhost / kuccpubli × R Access denied<br>iid=1389610298098:pgs=20                                                                                                    | × 🔀 Student Portal                                                                                                    | × The Computer Centre, University                                                                                                    | of × + □ □ ×       |
| Firefox  Computer Centre, University.ac.in/Login/s                                                                                                    | ersity of × 🔀 loca<br>stud_regform.php?stud<br>Er                                                                                                    | alhost / localhost / kuccpubli × Access denied<br>iid=1389610298098:pgs=20<br>mail                                                                                                    | × 💽 Student Portal                                                                                                    | × Computer Centre, University                                                                                                    | of×+ ×-            |
| Firefox * Computer Centre, Univ                                                                                                    | ersity of × 🔀 loca<br>stud_regform.php?stud<br>Er<br>Al                                                                                                    | alhost / localhost / kuccpubli ×   Access denied<br>iid=138610288098cps=20<br>mail [                                                                                                    | X Student Portal                                                                                                    | × © Computer Centre, University                                                                                                    | of × + • • • • ×   |
| Firefox * Computer Centre, Univ                                                                                                    | ersity of × 🔯 loca<br>stud_regform.php?stuc<br>Er<br>Al<br>s of Qualifying Exar                                                                                                    | alhost / localhost / kuccpubli ×   Access denied<br>iid=138961028098rpgs=20<br>mail<br>lemate Email                                                                                                    | X Student Portal                                                                                                    | × Computer Centre, University                                                                                                    | of × +             |
| Firefox Computer Centre, University.ac.in/Login/*                                                                                                    | ersity of × 💽 loca<br>stud_regform.php?stuc<br>Er<br>Al<br>s of Qualifying Exar<br>of Examination                                                                                                    | alhost / localhost / kuccpubli > Access denied<br>iid=138961028098rpgs=20<br>mail<br>ternate Email<br>iination<br>VHSE                                                                                                    | Student Portal                                                                                                    | × © Computer Centre, University                                                                                                    | of × +             |
| Firefox Computer Centre, University.ac.in/Login/*                                                                                                    | ersity of × 💽 loca<br>stud_regform.php?stuc<br>Er<br>Al<br>s of Qualifying Exar<br>of Examination<br>er Number                                                                                                    | alhost / localhost / kuccpubli > Access denied<br>iid=138961028098cpgs=20<br>mail<br>ternate Email<br>infation<br>VHSE • Name of the Board K<br>1134429 • Year of Passing 22                                                                                                    | Student Portal                                                                                                    | × © Computer Centre, University                                                                                                    | of × +             |
| Firefox  Computer Centre, Univ Computer Centre, Univ Centre, Univ Centre, Univ Centre, U                                                                                                    | ersity of × Colocation<br>stud_regform.php?stud<br>Er<br>Al<br>s of Qualifying Exam<br>of Examination<br>er Number<br>ntage of Marks                                                                                                    | alhost / localhost / kuccpubli ×<br>alid=13896102809&pgs=20 mail ternate Email TI34429 Year of Passing 2 45.81 % Division S                                                                                                    | Student Portal                                                                                                    | × ⓒ Computer Centre, University                                                                                                    |                    |
| Firefox Computer Centre, Univ<br>Computer Centre, Univ<br>Computer Centre, Univ<br>Computer Centre, Univ<br>Centre<br>Details<br>Name<br>Regist<br>Percen<br>Rank in                                                                                                    | ersity of × Colocations of the second second se                                                                                                    | athost / locathost / kuccpubli × Access denied<br>iid=138961028098:pgs=20<br>mail<br>ternate Email<br>IIII<br>VHSE • Name of the Board K<br>IIII<br>IIII<br>45.81 % Division S                                                                                                    | Student Portal                                                                                                    | × ⓒ Computer Centre, University                                                                                                    |                    |
| Firefox Computer Centre, Univ<br>Computer Centre, Univ<br>Computer Centre, Univ<br>Computer Centre, Univ<br>Computer Centre, Univ<br>Centre<br>Name<br>Regist<br>Percen<br>Rank in<br>Litelozi                                                                                                    | ersity of × interview of the second second seco                                                                                                    | athost / locathost / kuccpubli × Access denied<br>iid=138961028098cpgs=20<br>mail<br>ternate Email<br>inination<br>VHSE • Name of the Board K<br>1134429 * Year of Passing 2<br>45.81 % * Division S                                                                                                    | Student Portal       erala State Board     =       012     =       econd (     =                                      | × Computer Centre, University                                                                                                    | of × +             |
| Firefox  Computer Centre, Univ<br>Computer Centre, Univ<br>Computer Centre, Centre, Univ<br>Computer Centre, Univ<br>Computer Centre, Univ<br>Computer Centre, Centre, Centre, Centre, Centre, Centre, Centre, Centre, Centre, Centre, Centre, Centre, Centre, Centre, Centre, Centre, Centre, Centre, Centre, Centre, Centre, Centre, Centre, Centre, Centre, Centre, Centre, Centre, Ce                     | ersity of × in loc.<br>stud_regform.php?stud<br>Er<br>Al<br>s of Qualifying Exar<br>of Examination<br>er Number<br>ntage of Marks<br>n Entrance<br>Data                                                                                                    | alhost / localhost / kuccpubli × Access denied<br>iid=138610286098cpgr=20<br>nail<br>ternate Email<br>inination<br>VHSE • Name of the Board K<br>1134429 • Year of Passing 2<br>45.81 % * Division S                                                                                                    | Student Portal                                                                                                    | × Computer Centre, University                                                                                                    |                    |
| Firefox * Computer Centre, Univ<br>Computer Centre, Univ<br>Computer Cen | ersity of × in loc.<br>stud_regform.php?stud<br>Er<br>Al<br>s of Qualifying Exar<br>of Examination<br>er Number<br>n Entrance<br>d Images<br>Photo                                                                                                    | alhost / localhost / kuccpubli × Access denied<br>iid=138961028098rpgrs=20<br>mail<br>ternate Email<br>inination<br>VHSE  VHSE  Vary of the Board K<br>1134429<br>Vear of Passing 2<br>45.81 % Division S                                                                                                    | Student Portal  erala State Board  erala State Board  econd Q                                                         | × © Computer Centre, University<br>☆ マ C'                                                                                                    |                    |
| Firefox  Computer Centre, University.ac.in/Login/s Computer Centre, University.ac.in/Login/s Computer Centre, Units/s Computer Centre, Units/s Computer Cent                                                                                                    | ersity of × Coloc<br>atud_regform.php?istud<br>Er<br>Al<br>s of Qualifying Exam<br>of Examination<br>er Number<br>ntage of Marks<br>n Entrance<br>d Images<br>Photo                                                                                                    | alhost / localhost / kuccpubli × Access denied<br>iid=138961028809&pgs=20<br>mail<br>ternate Email<br>IIIIIIIIIIIIIIIIIIIIIIIIIIIIIIIIIIII                                                                                                    | Student Portal       erala State Board     •       012     •       econd (•     •         Browse                      | ★ Computer Centre, University     ☆      ♥      ♥      ♥      ♥      ♥      ♥      ♥      ♥      ♥      ♥      ♥      ♥      ♥      ♥      ♥      ♥      ♥      ♥      ♥      ♥      ♥      ♥      ♥      ♥      ♥      ♥      ♥      ♥      ♥      ♥      ♥      ♥      ♥      ♥      ♥      ♥      ♥      ♥      ♥      ♥      ♥      ♥      ♥      ♥      ♥      ♥      ♥      ♥      ♥      ♥      ♥      ♥      ♥      ♥      ♥      ♥      ♥      ♥      ♥      ♥      ♥      ♥      ♥      ♥      ♥      ♥      ♥      ♥      ♥      ♥      ♥      ♥      ♥      ♥      ♥      ♥      ♥      ♥      ♥      ♥      ♥      ♥      ♥      ♥      ♥      ♥      ♥      ♥      ♥      ♥      ♥      ♥      ♥      ♥      ♥      ♥      ♥      ♥      ♥      ♥      ♥      ♥      ♥      ♥      ♥      ♥      ♥      ♥      ♥      ♥      ♥      ♥      ♥      ♥      ♥      ♥      ♥      ♥      ♥      ♥      ♥      ♥      ♥      ♥      ♥      ♥      ♥      ♥      ♥      ♥      ♥      ♥      ♥      ♥      ♥      ♥      ♥      ♥      ♥      ♥      ♥      ♥      ♥      ♥      ♥      ♥      ♥      ♥      ♥      ♥      ♥      ♥      ♥      ♥      ♥      ♥      ♥      ♥      ♥      ♥      ♥      ♥      ♥      ♥      ♥      ♥      ♥      ♥      ♥      ♥      ♥      ♥      ♥      ♥      ♥      ♥      ♥      ♥      ♥      ♥      ♥      ♥      ♥      ♥      ♥      ♥      ♥      ♥      ♥      ♥      ♥      ♥      ♥      ♥      ♥      ♥      ♥      ♥      ♥      ♥      ♥      ♥      ♥      ♥      ♥      ♥      ♥      ♥      ♥      ♥      ♥      ♥      ♥      ♥      ♥      ♥      ♥      ♥      ♥      ♥      ♥      ♥      ♥      ♥      ♥      ♥      ♥      ♥      ♥      ♥      ♥      ♥      ♥      ♥      ♥      ♥      ♥      ♥      ♥      ♥      ♥      ♥      ♥      ♥      ♥      ♥      ♥      ♥      ♥      ♥      ♥      ♥      ♥      ♥      ♥      ♥      ♥      ♥      ♥      ♥      ♥      ♥      ♥      ♥      ♥      ♥      ♥      ♥      ♥      ♥      ♥      ♥      ♥      ♥      ♥      ♥      ♥      ♥      ♥      ♥      ♥      ♥      ♥      ♥      ♥      ♥ |                    |
| Firelox  Computer Centre, Univ Computer Centre, Univ Centre, Univ Centre, Univ Centre, Univ Centre, Univ Centr                                                                                                    | ersity of × Coloc<br>itud_regform.php?stu<br>Er<br>Al<br>s of Qualifying Exan<br>of Examination<br>er Number<br>tage of Marks<br>n Entrance<br>d Images<br>Photo                                                                                                    | alhost / localhost / kuccpubli × Access denied<br>iid=138961028098pgs=20<br>mail<br>ternate Email<br>iination<br>VHSE Name of the Board<br>Kasel % Division<br>(jig format and of max. size 40/8)<br>click Preview butten for view the picture.                                                                                                    | Student Portal       erala State Board       012       econd (v)         Bronse_         Upbad   Preview              | × Computer Centre, University                                                                                                    |                    |
| Firefox  Computer Centre, University.ac.in/Login/s Computer Centre, University.ac.in/Login/s Computer Centre, Units/s Computer Centre, Units/s Computer Cent                                                                                                    | ersity of × Coloc<br>itud_regform.php?stur<br>Er<br>Al<br>s of Qualifying Exan<br>of Examination<br>er Number<br>trage of Marks<br>n Entrance<br>d Images<br>Photo                                                                                                    | athost / locathost / kuccpubli × Access denied<br>iid=138961028098:pgs=20<br>mail<br>ternate Email<br>III34429 * Name of the Board K<br>III34429 * Year of Passing 2<br>45.81 % Division S<br>(.jgs format and of max. size 40KB)<br>dick Preview button for view the picture.                                                                                                    | Student Portal       erala State Board       012       econd (       Browse       Upload       Preview                | × Computer Centre, University<br>☆ ▼ C                                                                                                    |                    |
| Firefox  Computer Centre, University.accin/Login/s Computer Centre, University.accin/Login/s Centre, University.accin/Login/s Centre                                                                                                    | ersity of × Coloc<br>atud_regform.php?stuu<br>Er<br>Al<br>s of Qualifying Exam<br>of Examination<br>er Number<br>rhage of Marks<br>n Entrance<br>d Images<br>Photo                                                                                                    | athost / locathost / kuccpubli × Access denied<br>iid=138961028098pgs=20<br>mail<br>ternate Email<br>IIII<br>VHSE • Name of the Board K<br>IIIII<br>45.81 % • Division S<br>(.jog format and of max. size 40KB)<br>(.jog format and of max. size 40KB)<br>(.jog format and of max. size 40KB)                                                                                                    | Student Portal                                                                                                    | × Computer Centre, University                                                                                                    |                    |
| Firefox Computer Centre, Univ<br>Computer Centre, Univ<br>Computer Centre, Univ<br>Computer Centre, Univ<br>Centre<br>Name<br>Regist<br>Percen<br>Rank in<br>Upload                                                                                                    | ersity of × intervention of the second second s                                                                                                    | alhost / localhost / kuccpubli × Access denied<br>iid=138961028098cpgs=20<br>mail<br>ternate Email<br>inination<br>VHSE • Name of the Board K<br>1134429 * Year of Passing 2<br>45.81 % Division S<br>(.jpg format and of max. size 40KB)<br>click Preview button for view the picture.                                                                                                    | Student Portal  erala State Board  erala State Board  erala State Board  Browse Upload Preview  Browse Upload Preview | <ul> <li>Computer Centre, University</li> <li>☆ ▼ C</li></ul>                                                                                                    |                    |
| Firefox  Computer Centre, University.ac.in/Login/s Computer Centre, University.ac.in/Login/s Computer Centre, Unit/Login/s Computer Centre, University.ac.in                                                                                                    | ersity of × Coloc<br>itud_regform.php?istud<br>Er<br>Al<br>s of Qualifying Exam<br>of Examination<br>er Number<br>ntage of Marks<br>n Entrance<br>d Images<br>Photo<br>Signature                                                                                                    | alhost / localhost / kuccpubli × Access denied<br>iid=1380610280098:pgs=20<br>mail<br>ternate Email<br>inination<br>VHSE • Name of the Board K<br>11342:9 • Year of Passing 2:<br>45.81 % • Division §<br>(.jgg format and of max. size 40KB)<br>click Preview button for view the picture.                                                                                                    | X Student Portal  erala State Board  erala State Board  Browse Upload Preview  Browse Upload Preview                  | <ul> <li>Computer Centre, University</li> <li>☆ ▼ C </li> <li>Scoogle</li> </ul>                                                                                                    |                    |
| Firelox  Computer Centre, Univ Computer Centre, Univ Centre, Univ Centre, Univ Centre, Univ Centre, Univ Centr                                                                                                    | ersity of × Coloc<br>itud_regform.php?istud<br>Er<br>Al<br>s of Qualifying Exam<br>of Examination<br>er Number<br>ritage of Marks<br>n Entrance<br>d Images<br>Photo<br>Signature                                                                                                    | alhost / localhost / kuccpubli × Access denied<br>iid=138961028809&pgs=20<br>mail<br>ternate Email<br>VHSE • Name of the Board K<br>VHSE • Name of the Board K<br>1344.29 • Year of Passing 2<br>45.81 % • Division S<br>(.jpg format and of max. size 40KB)<br>click Preview button for view the picture<br>(.jpg format and of max. size 20KB)<br>click Preview button for view the picture                                                                              | Student Portal  erala State Board  erala State Board  econd                                                           | <ul> <li>Computer Centre, University</li> <li>Cocogle</li> </ul>                                                                                                    |                    |
| Fitelox  Computer Centre, Univ Computer Centre, Univ Centre, Univ Centre, Univ Centre, Univ Centre, Univ Centr                                                                                                    | ersity of × Coloc<br>itud_regform.php?latur<br>Er<br>Al<br>s of Qualifying Exan<br>of Examination<br>er Number<br>rhumber<br>rhumber<br>Photo<br>Signature                                                                                                    | ahost / localhost / kuccpubli × Access denied<br>iid=138961028098pgs=20<br>nail<br>ternate Email<br>iination<br>VHSE Name of the Board K<br>1134429 Year of Passing 2<br>45.81 % Division S<br>(.jog format and of max. size 40KB)<br>click Preview button for view the picture.<br>(.jog format and of max. size 20KB)<br>click Preview button for view the picture.                                                                                                    | Student Portal  erala State Board  012  *  Browse Upbad Preview  Browse Upbad Preview                                 | <ul> <li>★ Computer Centre, University</li> <li>☆ ♥ C</li> <li>▲ Google</li> </ul>                                                                                                    |                    |
| Firefox       Computer Centre, Univ         Image: Computer Centre, Univ         Image: Centre, Centre, Univ         Image: Centre, Centre, Univ         Image: Centre, Centre, Centre, Univ <td>ersity of × Coloc<br/>itud_regform.php?ituu<br/>Er<br/>Al<br/>s of Qualifying Exan<br/>of Examination<br/>er Number<br/>trage of Marks<br/>n Entrance<br/>d Images<br/>Photo<br/>Signature</td> <td>athost / locathost / kuccpubli × Access denied<br/>iid=138961028098pgs=20<br/>mail<br/>ternate Email<br/>iination<br/>VHSE Name of the Board K<br/>1134429 Year of Passing 2<br/>45.81 % Division S<br/>(.jpg format and of max. size 40KB)<br/>click Preview button for view the picture.<br/>(.jpg format and of max. size 20KB)<br/>click Preview button for view the picture.</td> <td>Student Portal</td> <td><ul> <li>Computer Centre, University</li> <li>Cocgle</li> </ul></td> <td></td>                                                                                                    | ersity of × Coloc<br>itud_regform.php?ituu<br>Er<br>Al<br>s of Qualifying Exan<br>of Examination<br>er Number<br>trage of Marks<br>n Entrance<br>d Images<br>Photo<br>Signature                                                                                                    | athost / locathost / kuccpubli × Access denied<br>iid=138961028098pgs=20<br>mail<br>ternate Email<br>iination<br>VHSE Name of the Board K<br>1134429 Year of Passing 2<br>45.81 % Division S<br>(.jpg format and of max. size 40KB)<br>click Preview button for view the picture.<br>(.jpg format and of max. size 20KB)<br>click Preview button for view the picture.                                                                                                    | Student Portal                                                                                                    | <ul> <li>Computer Centre, University</li> <li>Cocgle</li> </ul>                                                                                                    |                    |
| Firefox  Computer Centre, Univ Computer Centre, Univ Centre, Univ Centre, Univ Centre, Univ Centre, Univ Centre, Univ Centre, Univ Centre, Univ Centre, Univ Centre, Univ Centre                                                                                                    | ersity of × Coloc<br>itud_regform.php?itut<br>S of Qualifying Exan<br>of Examination<br>er Number'<br>trage of Marks<br>n Entrance<br>d Images<br>Photo<br>Signature                                                                                                    | athost / locathost / kuccpubli × Access denied<br>iid=138961028098pgs=20<br>mail<br>ternate Email<br>iination<br>VHSE • Name of the Board K<br>1134429 * Year of Passing 2<br>45.81 % Division S<br>(.jgs format and of max. size 40KB)<br>click Preview button for view the picture.<br>(.jgs format and of max. size 20KB)<br>click Preview button for view the picture.<br>Update                                                                                       | Student Portal                                                                                                    | <ul> <li>Computer Centre, University</li> <li>T C III Coogle</li> </ul>                                                                                                    |                    |
| Firefox  Computer Centre, University.accin/Login/                                                                                                    | ersity of × Coloc<br>stud_regform.php?stud<br>S of Qualifying Exam<br>of Examination<br>er Number<br>ntage of Marks<br>n Entrance<br>d Images<br>Photo<br>Signature                                                                                                    | alhost / localhost / kuccpubli × Access denied<br>iid=138961028098pgs=20<br>nail<br>ternate Email<br>iination<br>VHSE * Name of the Board K<br>1134429 * Year of Passing 2<br>45.81 % Division S<br>(.jpg format and of max. size 40KB)<br>click Preview button for view the picture<br>(.jpg format and of max. size 20KB)<br>click Preview button for view the picture<br>Update                                                                                         | Student Portal                                                                                                    | <ul> <li>Computer Centre, University</li> <li>C</li> <li>Google</li> </ul>                                                                                                    |                    |
| Firefox  Computer Centre, University.ac.in/Login/s Computer Centre, University.ac.in/Login/s Computer Centre, Units/s Computer Centre, Units/s Computer Cent                                                                                                    | ersity of × Coloc<br>itud_regform.php?istud<br>Er<br>Al<br>s of Qualifying Exam<br>of Examination<br>er Number<br>ntage of Marks<br>n Entrance<br>d Images<br>Photo<br>Signature                                                                                                    | alhost / localhost / kuccpubli × Access denied<br>iid=138961028098cpgs=20<br>nail<br>ternate Email<br>IIIIIIIIIIIIIIIIIIIIIIIIIIIIIIIIIIII                                                                                                    | Student Portal                                                                                                    | Computer Centre, University    Image: Computer Centre, University      Image: Computer Centre, University     Image: Computer Centre, University        Image: Computer Centre, University <td></td>                                                                                                    |                    |
| Fitelox * <ul> <li>Computer Centre, University.ac.in/Login/s</li> <li>Computer Centre, University.ac.in/Login/s</li> <li>Computer Centre, University.ac.in/Login/s</li> </ul> <ul> <li>Computer Centre, University.ac.in/Login/s</li> <li>Computer Centre, University.ac.in/Login/s</li> </ul>                                                                                                    | ersity of × Coloc.<br>itud_regform.php?istud<br>Er<br>Al<br>s of Qualifying Exam<br>of Examination<br>er Number<br>ritage of Marks<br>n Entrance<br>d Images<br>Photo<br>Signature                                                                                                    | ahost / localhost / kuccpubli × Access denied<br>iid=1389610288098pgs=20<br>mail<br>ternate Email<br>Iination<br>VHSE • Name of the Board K<br>134429 • Year of Passing 2<br>134429 • Year of Passing 2<br>(.jpg format and of max. size 40KB)<br>click Preview button for view the picture<br>(.jpg format and of max. size 20KB)<br>click Preview button for view the picture<br>Update                                                                                  | Student Portal                                                                                                    | Computer Centre, University Cocogle                                                                                                    |                    |
| Firedox *       Computer Centre, Univ <ul> <li></li></ul>                                                                                                    | ersity of × Coloca<br>itud_regform.php?ature<br>Al<br>s of Qualifying Exan<br>of Examination<br>er Number<br>Number<br>Number<br>Photo<br>Signature                                                                                                    | ahost / localhost / kuccpubli × Access denied<br>iid=1389610288098pgs=20<br>nail<br>ternate Email<br>Iination<br>VHSE Name of the Board K<br>I134429<br>Vear of Passing 2<br>Vear of Passing 2<br>Click Preview Button for view the picture.<br>(Jog format and of max. size 40KB)<br>click Preview Button for view the picture.<br>Update<br>Update                                                                                                    |                                                                                                    | ★ ♥ C       ▲ Google                                                                                                    |                    |
| Firedox *       Computer Centre, Univ <ul> <li></li></ul>                                                                                                    | ersity of > Colocations of polarization of Examination er Number Articles of Qualifying Exam of Examination er Number Articles of Marks in Entrance di Images Photo Signature                                                                                                    | ahost / localhost / kuccpubli × Access denied<br>iid=138961028098pgs=20<br>mail<br>ternate Email<br>iination<br>VHSE Name of the Board K<br>1134429 Year of Passing 2<br>45.81 % Division S<br>(.jpg format and of max. size 40KB)<br>click Preview button for view the picture.<br>(.jpg format and of max. size 20KB)<br>click Preview button for view the picture.<br>Update<br>Update<br>Update                                                                        |                                                                                                    | <ul> <li>Computer Centre, University</li> <li>Cocycle</li> </ul>                                                                                                    |                    |
| Erelox Computer Centre, Univ                                                                                                    | ersity of × intervention of examination of examination of exam                                                                                                    | athost / locathost / kuccpubli × Access denied<br>iid=138961028098pgs=20<br>mail<br>ternate Email<br>iination<br>VHSE • Name of the Board K<br>1134429 • Year of Passing 2<br>45.51 % Division S<br>(.jpg format and of max. size 40KB)<br>click Preview button for view the picture.<br>(.jpg format and of max. size 20KB)<br>click Preview button for view the picture.<br>Update<br>Copyright © 2011 University of<br>Computer Centre, U<br>This site is optimized for |                                                                                                    | ×       Computer Centre, University         ☆       ▼         ✓       ✓         ✓       ✓         ✓       ✓         ✓       ✓         ✓       ✓         ✓       ✓         ✓       ✓         ✓       ✓         ✓       ✓         ✓       ✓         ✓       ✓         ✓       ✓         ✓       ✓         ✓       ✓         ✓       ✓         ✓       ✓         ✓       ✓         ✓       ✓         ✓       ✓         ✓       ✓         ✓       ✓         ✓       ✓         ✓       ✓         ✓       ✓         ✓       ✓         ✓       ✓         ✓       ✓         ✓       ✓         ✓       ✓         ✓       ✓         ✓       ✓         ✓       ✓         ✓       ✓         ✓       ✓         ✓       ✓         ✓       ✓                                                                                                    |                    |

After updating click on "Update" button at the bottom.

| Firefox                                                                                                    | 🗵 localhost / localhost / kuccr                                                                                                    | ubli × 🏨 Access denied                                                                                                    | × 🔀 Student Portal                                                                                                    | ×                                                                                                    | Computer Centre, University             | of × +     |                   | ×            |
|----------------------------------------------------------------------------------------------------|----------------------------------------------------------------------------------------------------|----------------------------------------------------------------------------------------------------|----------------------------------------------------------------------------------------------------|----------------------------------------------------------------------------------------------------|-----------------------------------------|------------|-------------------|--------------|
| exams.keralauniversity.ac.in/Login/enrolVerification                                                                                                    | n.php                                                                                                    | 1000                                                                                                    |                                                                                                    | ☆ z e                                                                                                    | Google                                  | ٩          | 俞                 | <b>[</b> ] - |
| 2. Contraction of participation of given of participation of given of participation of given of participation of given of participation of given of participation of given of participation of given of participation of given of given of gi | Reingion<br>Caste<br>Community<br>Fees Concess.<br>AMMED IRFAN. N(M)<br>61079113 DOB<br>Religion<br>Caste<br>Community<br>Fees Concess.<br>ANKA. M)<br>El043766 Ø<br>DoB<br>Religion<br>Caste<br>Community<br>Fees Concess. | : LSIGNI<br>: Muslim<br>OBC<br>: Non-Sceamy<br>Layer<br>: No<br>: 07/03/1995<br>: Islam<br>: Muslim<br>OBC<br>: Non-Creamy<br>Layer<br>: No<br>: 27/02/1995<br>: Hindu<br>: Nair<br>: General<br>: No | Religion<br>Caste<br>Community<br>Fees Concess.<br>34. NEBEEL: THA<br>ID: 138961029809<br>Community<br>Polo<br>Religion<br>Caste<br>Community<br>Fees Concess. | : Islam<br>: Muslim<br>: OBC N<br>Layer<br>: No<br>: 28/05<br>: Islam<br>: Muslim<br>: Muslim<br>: CBC N<br>: Layer<br>: No | a<br>hon-Creamy<br>5/1994<br>hon-Creamy |            |                   | *            |
|                                                                                                    |                                                                                                    |                                                                                                    |                                                                                                    |                                                                                                    |                                         |            |                   | ш            |
|                                                                                                    |                                                                                                    | Copyright © 2011 University<br>Computer Centre,<br>This site is optimized                                                                                                    | r of Kerala. All Righe Reserved.<br>University of Keryla<br>for 1366 x 768 resolution                                                                          |                                                                                                    |                                         |            |                   | _            |
| 📀 😫 🕹 🥞                                                                                                    |                                                                                                    |                                                                                                    |                                                                                                    | ~                                                                                                    |                                         | - 14 13 40 | 14:17<br>27-09-20 | 012          |

Now check the students you want to forward to the next higher level.

If all the students are verified at the lower level then click on **Select All** checkbox to automatically select all the students.

| Firefox 🔻 | 😨 Computer Centre, Uni       | versity of × [                                                   | 🗿 localhost / localhost / kuccpub                                                               | i × 🗛 Access denied                                                 | × 🔀 Student Portal                                                                              | × 🕲 Computer Centre, Univers                             | ity of × +         |
|-----------|------------------------------|------------------------------------------------------------------|-------------------------------------------------------------------------------------------------|---------------------------------------------------------------------|-------------------------------------------------------------------------------------------------|----------------------------------------------------------|--------------------|
| ( exams.  | keralauniversity.ac.in/Login | /enrolVerification                                               | php                                                                                             |                                                                     |                                                                                                 | ☆ マ C 🛃 - Google                                         | ۶ 🏠 ר              |
|           |                              | Aşiqırıs                                                         | Caste<br>Community<br>Fees Concess.                                                             | : Islam<br>: Muslim<br>OBC<br>: Non-Creamy<br>Layer<br>: No         | Religion<br>Caste<br>Community<br>Fees Concess.                                                 | : Islam<br>: Muslim<br>. OBC Non-Creamy<br>Layer<br>: No | *                  |
|           |                              | 33. MUHA<br>ID: <u>13896</u>                                     | MMED IRFAN. N(M)<br>1079113 DoB<br>Religion                                                     | : 07/03/1995<br>: Islam                                             | 34. NEBEEL. A(M)<br>ID: <u>138961029809</u> 🗹<br>DoB<br>Reliaion                                | : 28/05/1994<br>: Islam                                  |                    |
|           |                              | C.Store L                                                        | Caste<br>Community                                                                              | : Muslim<br>OBC<br>: Non-Creamy<br>Layer                            | Caste<br>Community<br>Eees Concess                                                              | : Muslim<br>OBC Non-Creamy<br>Layer                      |                    |
|           |                              | 35. <b>PRIYA</b><br>ID: <b>13896</b><br>(figues <sup>204</sup> : | Fees Concess.<br>INKA. P(M)<br>103766<br>DoB<br>Religion<br>Caste<br>Community<br>Fees Concess. | : No<br>: 27/02/1995<br>: Hindu<br>: Nair<br>: General<br>: No      | Select All                                                                                      |                                                          |                    |
|           |                              |                                                                  |                                                                                                 | Copyright © 2011 Univers<br>Computer Centr<br>This site is optimize | ity of Karala. All Rights Reserved.<br>eg. University of Kerala<br>ed for 1366 x 768 resolution |                                                          | 14:18              |
|           |                              |                                                                  |                                                                                                 |                                                                     |                                                                                                 |                                                          | ▲ 🕅 🎦 🖤 27-09-2012 |

Once students are selected then click on the "**Accept**" button to forward them to the next higher level.

It will show a "Confirmation" window . Click "OK".

| Firefox T Computer Centre, University of ×                                                           | 📴 localhost / localhost / kuco                                                                                                    | publi × 🎎 Access denied                                                                                                    | × 🔀 Student Portal                                                                              | ×                                                                                                    | Computer Centre, Universit                   | y of × +                    |
|----------------------------------------------------------------------------------------------------|----------------------------------------------------------------------------------------------------|----------------------------------------------------------------------------------------------------|-------------------------------------------------------------------------------------------------|----------------------------------------------------------------------------------------------------|----------------------------------------------|-----------------------------|
| 🗲 🕘 192.168.2.23/exams_final/Login/enrolVerification.                                                | php                                                                                                    |                                                                                                    |                                                                                                 | C ∞ C                                                                                                | Google                                       | P 🏠 🖸 -                     |
| 33. SAR<br>10: 13010<br>23<br>35. SINE<br>10: 13010<br>20<br>37. SRU<br>10: 13010<br>10: 13010<br>20 | NCI B S(F)<br>1014907<br>DOB<br>Religion<br>Caste<br>Community<br>Fees Concess.<br>HY A SAJI(F)<br>DOB<br>Religion<br>Caste<br>Community<br>Fees Concess.<br>HY V KUMA(F)<br>DOB<br>Religion<br>Caste<br>Community<br>Fees Concess. | : 17/05/1994<br>: Hindu<br>: Not Mentioned<br>: No<br>: Do you really wan<br>:<br>:<br>:<br>:<br>:<br>:<br>:<br>:<br>:<br>: | 34. SHILPA V(F)<br>ID: 130100130584                                                             | : 17/12/<br>: Christia<br>: Not Mer<br>:<br>: No<br>: 17/05/<br>: Christia<br>: Not Mer<br>:<br>: No | 1993<br>m<br>ntioned<br>1994<br>m<br>ntioned |                             |
|                                                                                                    |                                                                                                    | Accept. Rej                                                                                                    | Select All                                                                                      |                                                                                                    |                                              |                             |
|                                                                                                    |                                                                                                    | Copyright © 2011 Univer<br>Computer Centr<br>This site is optimize                                                          | siny of Kersla: All Rights Reserved.<br>e, University of Kerala<br>ed for 1366 x 768 resolution |                                                                                                    |                                              | ÷                           |
| 🚱 😫 🔮 😭                                                                                              |                                                                                                    |                                                                                                    |                                                                                                 | -                                                                                                    |                                              | ▲ 🎼 💭 🕪 14:45<br>27-09-2012 |

On clicking "OK" a page showing the number of students forwarded to next level will show up.

| Firefox Co         | omputer Centre, University of $	imes$                                                                                                    | 📴 localhost / localhost / kuccpubli 🛪 👫 Access denied                                             | × 🔀 Student Portal ×                                              | Computer Centre, University of × +                                   |        | *    |
|--------------------|----------------------------------------------------------------------------------------------------|---------------------------------------------------------------------------------------------------|-------------------------------------------------------------------|----------------------------------------------------------------------|--------|------|
| 🗲 🕙 exams.keralaur | niversity.ac.in/Login/enrolVerificatio                                                                                                    | on.php                                                                                            | 습 	 C                                                             | 🛃 + Google                                                           | ₽ 俞    | E3 - |
|                    | Hard Control of Acting<br>Hard Control of Acting<br>Hard C | EXAMINATIONS                                                                                      | UNIVERSIT<br>G.A.O.O. M<br>Thirusanantha<br>www.kera              | Y OF KERALA<br>dolæeioxooei<br>puram Kerala India<br>auniventityacin |        | *    |
|                    | Mome                                                                                                    |                                                                                                   |                                                                   | Welcome VENKY SARAN   Logout                                         |        |      |
|                    |                                                                                                    | 2 Candidate(s) have been approved at i                                                            | Primary level                                                     |                                                                      |        |      |
|                    |                                                                                                    | Copyright © 2011 University of Kera<br>Computer Centre, Univer<br>This site is optimized for 1360 | la. All Rights Reserved.<br>esity of Kerala<br>5 x 768 resolution |                                                                      |        |      |
|                    |                                                                                                    |                                                                                                   | -                                                                 |                                                                      | 4. 14: | -    |
|                    |                                                                                                    |                                                                                                   |                                                                   | - 14 H                                                               | 27-09  | 2012 |

Once the students are verified at the primary level, they would be visible at the middle level(HOD) .The middle level user can login using his/her User ID and Password and follow the same instruction as of the primary level.

| Firefox 🛀 🛞 Computer Centre, University of 🛛 🔯 localhost / localhost / kuccpubli 🌾 🎎 Access denied                                                                                                    | × 🔀 Student Portal × 1 🧟 Computer Centre, University of × +                                                                  | - 0 <b>- X</b>          |
|----------------------------------------------------------------------------------------------------|----------------------------------------------------------------------------------------------------|-------------------------|
| ( ) 🖉 exams. keralauniversity.ac.in/Login/enrolVerification.php                                                                                                    | マ C 🛛 🚰 + Google                                                                                                    | ₽ 🟦 🖸 -                 |
| EXAMINATIONS<br>Established in 1997                                                                                                    | UNIVERSITY OF KERALA<br>ය. ය. ලංකා സර්ථය කරන්න<br>Thiruvananthapuram Kerala India<br>www.keralauniversity.ac.in              | •                       |
| <b>M</b> Home                                                                                                    | Welcome VENKY SARAN Logout                                                                                                   |                         |
| College : UIT Sasthamkotta, Kollam (961)<br>Course : BCom Commerce with Computer Application (1<br>1. NEBEEL. A(M)<br>ID: 133961029809<br>DB : 28/05/1994<br>Religion : Islam<br>Caste : Muslim<br>Caste : Muslim<br>Caste : Non-Creamy | 138)<br>2. PRIYANKA. P(M)<br>10: 138961043766<br>DoB : 27/02/1995<br>Religion : Hindu<br>Caste : Nair<br>Community : General | E                       |
| Fees Concess. : No                                                                                                    | elect All                                                                                                    |                         |
| Copyright © 2011 University                                                                                                    | of Kerala. All Rights Reserved.                                                                                              |                         |
| 📀 🖾 🥹 🔮 🚍 🖉                                                                                                    | - N D                                                                                                    | (*) 14:23<br>27-09-2012 |

The page showing the students verified by the primary level who are visible at the middle level.

The middle level user can either "Accept" or "Reject" the students. The Accepted students will be visible at the High level and the Rejected student will be visible to the primary level user.

If the students are "Accept" it will show the number of students verified at the middle level.

| Firefox * 🛞 🖓 Co | omputer Centre, Universit | y of × 📴 localhost / | / localhost / kuccpubli × | Access denied                                                                                                    | Student Portal ×                                                    | Computer Centre, University of × +                 |                               | *    |
|------------------|---------------------------|----------------------|---------------------------|----------------------------------------------------------------------------------------------------|---------------------------------------------------------------------|----------------------------------------------------|-------------------------------|------|
| ( ) 3 192.168.2  | 2.23/exams_final/Login/er | nrolVerification.php |                           |                                                                                                    | 습 = C                                                               | <mark>∛]</mark> ≁ Google                           | <u>۶</u>                      | E3 - |
|                  |                           | Listablished in 1937 | EXAMINA                   |                                                                                                    | UNIVERSITY C<br>ເສດອ ແນດັດໄດ<br>Thirvananthapuram<br>www.keralauniw | DF KERALA<br>949009021<br>Kerala India<br>nityacin |                               | Â    |
|                  | <b>M</b> Home             |                      |                           |                                                                                                    |                                                                     | Welcome FINAA   Logout                             |                               |      |
|                  |                           |                      | 2 Candidate(              | (s) have been approved at middle                                                                                              | level                                                               |                                                    |                               |      |
|                  |                           |                      | co                        | ipyright © 2011 University of Kerala, All Rig<br>Computer Centre, University of I<br>This site is optimized for 1366 x 768 re | nts Reserved.<br>Kerala<br>Solution                                 |                                                    |                               |      |
|                  |                           |                      |                           |                                                                                                    |                                                                     |                                                    |                               |      |
| (2)              | 🕑 🚱 (                     |                      | 4                         | -                                                                                                    |                                                                     | - N D                                              | ( <sup>⊕)</sup> 14:4<br>27-09 | 14   |

Same instructions should be followed at the high level [Principal] also. The High level user can either "Accept" or "Reject" the students. The Accepted students will be forwarded to university and the Rejected student will be visible to the primary level user.

| Firefox *                               | mputer Centre, University of × 🔯 localhost / local | host / kuccpubli × 🔬 Access denied                                                                              | × 🗵 Student Portal                               | × Computer Centre, University of                                                  | × + 😐     | 0                | ×   |
|-----------------------------------------|----------------------------------------------------|----------------------------------------------------------------------------------------------------|--------------------------------------------------|-----------------------------------------------------------------------------------|-----------|------------------|-----|
| ( ) ( ) ( ) ( ) ( ) ( ) ( ) ( ) ( ) ( ) | .23/exams_final/Login/enrolVerification.php        |                                                                                                    | <u>ሰ</u>                                         | ▼ C Soogle                                                                        | Q         | ⋒                | •   |
|                                         | stabilitied in 192                                 | XAMINATIONS                                                                                                    | Universi<br>ca.cag (n<br>Thiroganati<br>www.ke   | TY OF KERALA<br>votoli-duevo votoli<br>vapurami Kerala India<br>alauniversityacin |           |                  | ŕ   |
|                                         | <b>∲</b> Home                                      |                                                                                                    |                                                  | Welcome DINA   Logou                                                              | ıt        |                  |     |
|                                         |                                                    | 2 Candidate(s) have been approved at hig                                                                        | jh level                                         |                                                                                   |           |                  |     |
|                                         |                                                    | Copyright © 2011 University of Kerala. A<br>Computer Centre, University<br>This site is optimized for 1366 x 70 | ı Rights Reserved.<br>of Kerala<br>38 resolution |                                                                                   |           |                  |     |
| <b>8 8</b>                              | 9 😝 📇 🕢 🖷                                          |                                                                                                    |                                                  | •                                                                                 | Pa 10 (*) | 14:46<br>27-09-2 | 012 |

Once the verification process is complete the "Final List" of the students forwarded to the university can be viewed. Click on the "Enrolment" link from the "Final List" menu of the user's home page.

| Evetox <ul></ul>                                                                                                    | f × i localhost / local ost /<br>lession.php<br>the password for<br>(582.23?<br>Remember Password V |                                                                                                    | <ul> <li>Student Portal</li> <li>会での</li> <li>いていたいのでの</li> <li>いていたいのでのでの</li> <li>いていたいのでのでの</li> <li>いていたいのでのでのでの</li> <li>いていたいのでのでのでのでのでのでのでのでのでのでのでのでのでのでのでのでのでのでの</li></ul> | Computer Centre, University of × Coogle Coogle | + <b>□</b> • • • • • • • • • • • • • • • • • • • | 3- |
|----------------------------------------------------------------------------------------------------|----------------------------------------------------------------------------------------------------|----------------------------------------------------------------------------------------------------|----------------------------------------------------------------------------------------------------|----------------------------------------------------------------------------------------------------|--------------------------------------------------|----|
| ★ Home          Notice Board         Final List         Exam Registration         Verification         Staff         CA mark         Exam Attendance         Change Password         Result | Enrolment L<br>Exam Registration D<br>CA Mark Attendance                                            | ae DINA<br>e Principal<br>ap College Staff<br>ege All Saint's College,Chakai '                         | Thirsvananthapsram ( 100 )                                                                                                    | Welcome DINA   Logout                                                                                                    |                                                  |    |
| 192.168.2.23/exams_final/Login/userSession.php?enrc                                                                                                    | offinal=1                                                                                           | Copyright © 2011 University of Kerala<br>Computer Centre, Univers<br>This site is optimized for 1366 ) | i, All Rights Reserved.<br>ity of Kerala<br>X768 resolution                                                                                                    | - N                                                                                                    | °⊐ (•) 14:46<br>27-09-2012                       | 2  |

The final list will show the details of verified student who are forwarded to the university.

| Firefox *       | Computer Cen     | itre, University of ×   | 🔀 localhost / localhost / btechpg / | × 🌺 Ac      | cess denied       | ×          | Student Portal | ×                                                                     | Computer Centre, Univer                   | sity of × + |                 | ×              |
|-----------------|------------------|-------------------------|-------------------------------------|-------------|-------------------|------------|----------------|-----------------------------------------------------------------------|-------------------------------------------|-------------|-----------------|----------------|
| € 3 192.168.2.2 | 23/exams_final/L | ogin/univer_staff_contr | oller.php?cospcod=130&yrofadmn=     | 2012&enrolc | ntflg=2&colcod=10 | )          |                | 습 ⊽ C 🛃                                                               | Google     Google     Google              |             | ₽ 俞             |                |
|                 |                  | the state               | EXAMIN                              | JATIC       | ONS               |            |                | /ERSITY OF<br>ടരള സർവകം<br>iruvananthapuram Ke<br>www.keralauniversit | KERALA<br>2000020<br>erala India<br>yacin |             |                 | *              |
|                 | <b>∲</b> Home    |                         |                                     |             |                   |            |                |                                                                       | Welcome DIN                               | Logout      |                 |                |
|                 |                  |                         |                                     | Fin         | al List - Enrol   | ment [ 201 | 2]             |                                                                       |                                           |             |                 |                |
|                 | All Saint's      | i College,Chakai Thiru  | vananthapuram ( 100 )               |             |                   |            |                |                                                                       |                                           |             |                 |                |
|                 | 5i no.<br>1.     | 130100164830            | SUSHMA J L                          | Gender      | 04/12/1994        | Christian  | Not Mentioned  | Community                                                             | Hee Concession                            |             |                 |                |
|                 | 2.               | 130100190771            | VIDHYA. S                           | F           | 24/05/1994        | Hindu      | Not Mentioned  |                                                                       | N                                         |             |                 |                |
|                 |                  |                         |                                     |             | ×                 |            |                |                                                                       |                                           |             |                 |                |
|                 |                  |                         |                                     |             |                   |            |                |                                                                       |                                           |             |                 |                |
| 🚱 🔞             | 0                |                         |                                     |             |                   |            |                |                                                                       |                                           | - 🛯 🕫       | ()) 14<br>27-09 | 1:57<br>9-2012 |

The print out of the final list can be taken by clicking on the printer lcon.

# The page that can be taken print out.

| Firefox 🔻                                                                                   | 🖉 Computer Centre, U | niver × 🗵 http://192ofadmn=2012 × | 😢 localhost / loc | alhost / bt 🗵 🏰 Ad | ccess denied | × 🗵 Student Portal | × 😨 Compi | uter Centre, Univer × + |   |            | 3  |
|---------------------------------------------------------------------------------------------|----------------------|-----------------------------------|-------------------|--------------------|--------------|--------------------|-----------|-------------------------|---|------------|----|
| O 192.168.2.23/exams_final/Login/final_list_enrol.php?cospcod=130&colcod=100&xyrofadmn=2012 |                      |                                   |                   |                    |              | 🏠 ⊽ 😋 🚼 - Google   |           |                         | ٩ | <b>^ E</b> | 3- |
| Final List - Enrolment [ 2012 ]                                                             |                      |                                   |                   |                    |              |                    |           |                         |   |            | ^  |
| All Saint's College,Chakai Thiruvananthapuram ( 100 )                                       |                      |                                   |                   |                    |              |                    |           |                         |   |            |    |
| SI no.                                                                                      | Student ID           | Name of the student               | Gender            | DOB                | Religion     | Caste              | Community | Fee Concession          |   |            |    |
| 1.                                                                                          | 130100164830         | SUSHMA J L                        | F                 | 04/12/1994         | Christian    | Not Mentioned      |           | N                       |   |            |    |
| 2.                                                                                          | 130100190771         | VIDHYA. S                         | F                 | 24/05/1994         | Hindu        | Not Mentioned      |           | N                       |   | <b>.</b>   |    |
|                                                                                             |                      |                                   |                   |                    |              |                    |           |                         |   |            |    |

▲ 14:57
▲ 10 14:57
27-09-2012

~

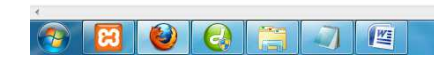